**Psion Technical Support** 

 $\frac{\nabla}{P} \stackrel{c >}{S} = \frac{D}{O} \stackrel{>}{>}$ 

Produced by

Psion Digital Limited Contacts: www.psion.com/international Knowledgebase: www.psion.com/support

# Connecting the Psion Series 5, 5mx, 7 and Revo with Siemens Infrared mobile phones

Note: All occurrences of Revo in this document also refer to Revo Plus unless otherwise specified.

This document is a step-by-step guide to connecting your Psion Series 5, 5mx, 7 or Revo to your Siemens phone for email, faxing (not Revo), SMS (not Series 5) or web browsing. Furthermore, this document assumes that if you are using a Series 5, you have Message Suite v1.5x installed. The latest version is v1.52 and it is strongly recommended that this version be installed.

You can obtain the latest version of Message Suite from the Psion web site (www.psion.com) or install it from the PsiWin 2.2 (or higher) CD.

**Note:** Series 5mx users should ensure that the **Mobile Connectivity update v1.10** has been installed to the Psion before proceeding. This is available from the Downloads area of the Psion web site (www.psion.com/downloads/).

# Which phones can be used?

At the time of writing, phones that are known to work are:

- S25
- S35i

# Setting up the mobile phone

- 1. Check that your Subscriber Identity Module (SIM) card is enabled for data and fax. If you are unsure about this, contact your network provider, who will be able to enable your SIM, if necessary.
- 2. If necessary, activate the Infrared port on the mobile phone. See your phone's documentation for details on this.
- 3. Position the phone and your Psion so that the Infrared ports line up at a distance of between 5 to 15cm
- 4. For best results, your phone needs to be displaying good signal strength. This will be dependent on your cellular provider having good coverage in your area. Failure to have good signal strength may lead to intermittent dropped calls. A wireless connection is liable to open air effects, which means that any call over GSM will not be as reliable or as fast as a land line to cable modem setup.

## Connecting the Psion Series 5, 5mx, 7 and Revo with Siemens Infrared mobile phones

the Current location line to Mobile. Then tap the OK button.

to setup your Internet Service Provider (ISP) and email account details.

Series 5) then tap the **OK** button. Tap the **OK** button to return to the Control panel.

7. Double-tap the **Dialling** icon and on the **Location details** (5) or **Location** (5mx/7/Revo) page, set

8. Follow the Setting up Message Suite or Setting up Web, email, fax and SMS support document

# 6. On the Advanced

- 4. On the **Options** page, set the Loudspeaker in use line to Never, the Volume line to Quie and the Pause time for "," line

Setting up the Psion

- to 4 seconds.
- 5. On the **Initialisation** page, set the Init. (reset) string line to AT&F\O1 and leave the other two lines blank.

- 3. On the **Modem** page, tap the Name line and type in a name for the modem. Set the Speed Connect via line to Infrared
- 2. Press Ctrl + S or tap the Control Panel button and double-tap the Modems icon. Then tap the New button.

1. Check that the Remote link is switched off on the Psion. On the System

the Link line to Off and press Enter or tap the OK button.

screen and press Ctrl + L or select Remote Link from the Tools menu, set

| On the <b>Modem</b> page, tap the        |                                                                                   | System                |
|------------------------------------------|-----------------------------------------------------------------------------------|-----------------------|
| Name line and type in a name             | Settings for new modern                                                           | Control               |
| for the modem Set the <b>Speed</b>       |                                                                                   | Recent                |
| line to <b>115200</b> baud, the          | Siemens S25                                                                       | Tiles                 |
| Connect via line to Infrared             | 2 Connect via Infrared                                                            | Help                  |
| and the East along line to 1             | Fax class Auto (a) $1 \cap 2 \cap 2.0 \cap$                                       | Ctrl+H lew            |
| and the Fax class line to 1.             | Note: See your modern manual for details of appropriate settings for your modern. |                       |
|                                          | communication between your machine and this modern                                |                       |
|                                          |                                                                                   |                       |
| On the <b>Options</b> page, set the      | Settings for new modem                                                            | System                |
| Loudspeaker in use line to               | Modem Options Initialisation Advanced                                             | anel                  |
| Never, the Volume line to Quiet          | Loudspeaker in use Never                                                          | Recent<br>Files       |
| and the <b>Pause time for ","</b> line   | Volume Quiet                                                                      | Holp Hew              |
| to <b>4</b> seconds.                     | Pause time for "," 4 seconds                                                      | Ctrl+H New            |
|                                          | E 00                                                                              | Cancel <sup>ïle</sup> |
|                                          | 5                                                                                 | ок                    |
|                                          |                                                                                   | <b>1 1 1 2 8</b>      |
| On the <b>Initialisation</b> page, set   |                                                                                   | Svstem                |
| the <b>Init</b> . (reset) string line to | Settings for new modern                                                           | Control               |
| <b>AT&amp;F\O1</b> and leave the other   |                                                                                   | Recent                |
| two lines blank                          | Init. (reset) string AT&F\Q1                                                      | Tiles                 |
| two mies blank.                          | e Eavinit string                                                                  | Help                  |
|                                          | Note: See your modern manual's "AT commands" for details of appropriate           | Cancel lie            |
|                                          | settings for your modem.                                                          |                       |
|                                          |                                                                                   |                       |
|                                          |                                                                                   | System                |
| On the Advanced                          | settings for new modem                                                            | Control               |
| (Handshaking on the Series 5)            | 👷 Modem Options Initialisation Advanced                                           | anel                  |
| page, set the Flow control line          | Flow control Software (XON/XOFF)                                                  | riles                 |
| to Software (XON/XOFF) and               | Terminal detect (DSR/DTR)                                                         | Help dider            |
| ensure that the <b>Terminal detect</b>   | Carrier detect (DCD)                                                              | Ctrl+H Vew            |
| (DSR/DTR) and Carrier detect             | Modem type Mobile                                                                 | Cancel file           |
| (DCD) lines are unticked, set the        | 8                                                                                 | ок                    |
| Modem type line to Mobile (not           |                                                                                   | <b>100</b> 28         |

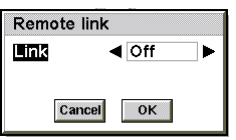

v2.0

# Testing your Internet connection with Web

- 1. Start up the web browser by tapping on the **Web** icon on the **Extras** bar. On the Series 7 you can tap the **Web** icon on the right-hand icon bar.
- 2. Type in a web site address and press Enter or double-tap on one of the links on the home page.
- 3. In the **Connect to Internet** dialog make sure that the **Location** line is set to **Mobile**, the **Internet service** line is set to your ISP and the **Modem** line is set to the name of the modem you have setup then tap the **OK** button or press **Enter**.

| 😥 🍙 Serie            | s 5mx home page                   | Ini                 | tialising      | Web        |
|----------------------|-----------------------------------|---------------------|----------------|------------|
| Welcon               | Connect to Internet               |                     |                | Add 🖉      |
| MICOL                | Confirm the Dialling, Internet an | d gs to use for     | the connection | Se pookunk |
|                      | Note: set these in the Control p  | a Home miscreen     |                | Book       |
| P   S                | From Location                     | Office              | E              | - · Harks  |
|                      | To Internet service               | Office              |                | age land   |
| SER                  | Using Modem                       | Siemens Infrared me | odem           | (a) a      |
| Webt                 | Number to dial                    | +44 845 0796699     |                | 5100       |
| 1100                 | 6                                 |                     |                | רר חו      |
|                      |                                   |                     | Y              | 10·]]      |
| http://www.psion.com |                                   |                     |                |            |

Typical Network login time is 20-30 seconds and typical download time for Psion's home web page (www.psion.com) is about 2 minutes, this being dependent on having good cellular coverage and high signal level.

**Note:** If you see an **Access Denied** dialog, this is most likely because you have not switched the Remote Link off, or because the Comms application is running. To remedy the solution, check that the Remote Link is off as shown above, then press **Shift** + **Ctrl** + **E** to exit all open applications.

# Notes regarding other Infrared services

- 1. You cannot send or receive SMS messages on the Series 5 via Message Suite.
- 2. You cannot send calendar/contact information over Infrared to the Series 5 via Message Suite.
- 3. There is a third party software solution that allows you to have Phone Book management capabilities over infrared found at http://www.steveg.dircon.co.uk/.
- 4. As the Siemens S25 and S35i only support Fax Class 1, faxing through these phones from the Series 5, 5mx or 7 is not supported.